## Taking Your Student Assessment of Instruction (SAI) Course Evaluations

Please help us improve the quality of our courses by providing your honest and specific feedback via this brief course assessment process. Your responses are anonymous and cannot be associated with you, unless you choose to identify yourself in your comments.

Click here to access the SAI survey: <u>https://atc.campuslabs.com/courseeval/</u> using Chrome or Firefox browsers.

• Access the survey using your **ATC Username** (*not* the full email) and **Password**.

| Contra your andireasion integri | aborrar agentik. |
|---------------------------------|------------------|
| Username                        |                  |
|                                 |                  |
| Password                        |                  |
|                                 |                  |
| Sign in                         | Need Heip?       |

## Aiken Technical College

- Under the Current tab you will see information about the evaluations you need to complete.
- To begin, click on **Start Evaluation**.

| Current 2 Euterstart 4                  |                                   |                       |                                     | Upcoming                 |             |
|-----------------------------------------|-----------------------------------|-----------------------|-------------------------------------|--------------------------|-------------|
| Contrain a second state                 |                                   |                       |                                     | Course Sectore           | Start Date  |
| Course Bertiet                          | Butterbeite                       | Due Duer              |                                     | 000 139(1)               | #752778     |
| Elvis, tor (1)<br>Decements with with a | Online Human<br>Handar Handlar Fr | 458/18<br>1138/26(887 | Start<br>Evaluation                 | Clined                   |             |
| arrise test and                         | Annual Annual                     | Alteration 1          | ta francista                        | Course Sectore           | Cloued Date |
| Artin 100 (2)<br>Arginal Mahamatis      | 11-63 PM EST                      | Evaluation            | DIO 103 (1)<br>Mercenne of Decenges | erseptin<br>trice Period |             |

- Once you begin, you will see a number of questions listed on each page.
- Click on the **Next** button to advance through the survey.

| entry and the part of the property                                                   | ato more any na   | and a sumation of   | 3                                |                        |                      |
|--------------------------------------------------------------------------------------|-------------------|---------------------|----------------------------------|------------------------|----------------------|
|                                                                                      | Strongly<br>Agree | Moderately<br>Agree | Neither<br>Agree ner<br>Disagree | Moderately<br>Disagree | Strongly<br>Disagree |
| The instructor gave me valuable<br>leedback on my assignments.                       | à.                | 0                   | ė.                               | 0                      | 0                    |
| The instructor clearly explained<br>he standards used to evaluate<br>ny performance. | 2                 | 0                   | 4                                | 9                      |                      |
| The instructor clearly explained<br>the goals of the assignments<br>and the course.  |                   | U                   |                                  | 8                      | 0                    |
| The instructor was available<br>outside of class.                                    | 10                | 0                   | 14                               |                        | 19                   |

• When you have completed all of the questions, you will be redirected back to the home page and your section will then be moved to the **Submitted** tab.

| Evaluation Complete                                                                                                    |  |
|----------------------------------------------------------------------------------------------------|--|
| Your responses have been recorded. If you wish to resive any changes, return to your automitted course evaluation<br>list and edit them from there. |  |
| Return to course list                                                                                                    |  |

• If you realize you made a mistake you may click on the **Edit** button to make changes. The edit button will stay available until the survey window closes.

| Surrout 2 Submitted 1                     |               |                           |                    | Upcoming       |             |
|-------------------------------------------|---------------|---------------------------|--------------------|----------------|-------------|
| Jurent 2. Jubinited 1                     |               |                           |                    | Course Section | Start Date  |
| Course Section                            | Instructor(s) | Due Date                  |                    | BIO 139 (1)    | 4/16/2018   |
| ACC 291 (1)<br>Introduction to Accounting | Aaron Odden   | 4/28/2018<br>11:59 PM EST | Edit<br>Evaluation | Closed         | 1200 AM ES  |
|                                           |               |                           |                    | Course Section | Closed Date |

- If you need proof of completion of the SAI, **print the notification** from the **"Submitted" tab** once you have finished it.
- Please Note You will not be able to access the "Submitted" tab after the survey has closed and the system does not send out email completion notifications.